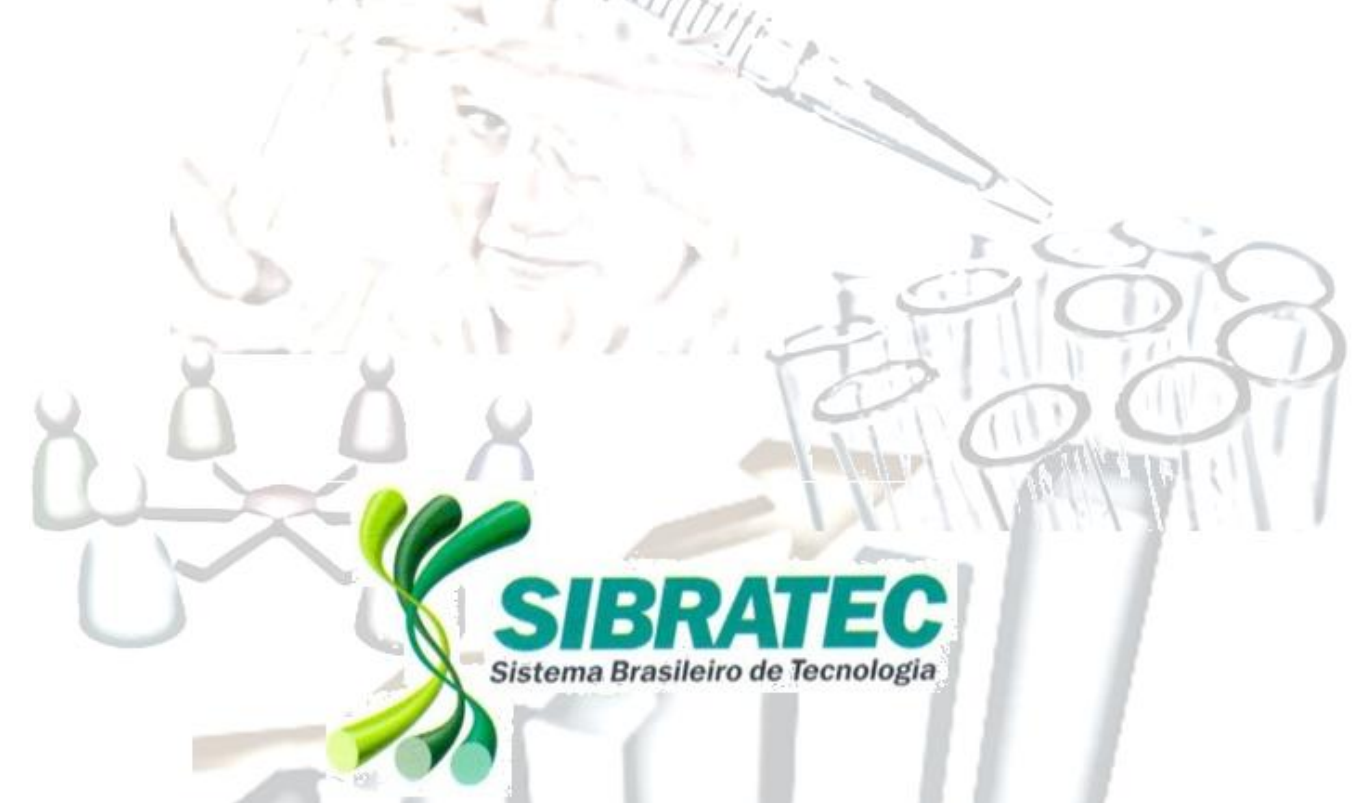

# MANUAL DE USO DO SISTEMA DE INFORMAÇÕES **ESTRATÉGICAS DO SIBRATEC**

Brasília, 2013

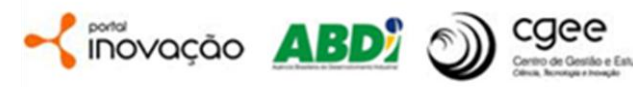

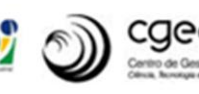

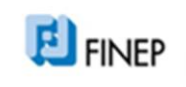

os Estraté

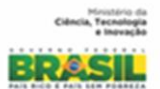

# Sumário

| LISTA DE FIGURAS                                                        | 4  |
|-------------------------------------------------------------------------|----|
| Apresentação                                                            | 6  |
| Sobre o Sistema                                                         | 7  |
| Cadastro no Portal Inovação                                             | 9  |
| Usando o Sistema de Informações Estratégicas                            | 10 |
| Acesso com o perfil de Coordenador da Rede o Representante do Núcleo de |    |
| Coordenação                                                             | 13 |
| Acesso com o perfil de Representante do Laboratório da Rede             | 24 |
| Sugestões de Melhorias                                                  | 43 |

# LISTA DE FIGURAS

| Figura 1: Arquitetura da informação - Sistema SIBRATEC                                    | 7       |
|-------------------------------------------------------------------------------------------|---------|
| Figura 2: Arquitetura de inserção de dados do Sistema de Informações do SIBRATEC          | 8       |
| Figura 3: Home Page do Portal Inovação                                                    | 9       |
| Figura 4: Home Page do Sistema de Informações do SIBRATEC - ambiente público              | 11      |
| Figura 5: Perfis de acesso ao Sistema - membros da Rede                                   |         |
| Figura 6: Funcionalidades do perfil de Coordenador da Rede e/ou Representante do Laborat  | ório 13 |
| Figura 7: Tela de seleção do perfil de acesso ao sistema                                  |         |
| Figura 8: Tela de Abas de Cadastro de Informações da Rede                                 | 14      |
| Figura 9: Tela Cadastro de Coordenador de Rede                                            | 16      |
| Figura 10: Cadastro de usuário que ainda não possui o CPF cadastrado                      |         |
| Figura 11: Fluxo de acesso ao Sistema de Informações Estratégicas do SIBRATEC             |         |
| Figura 12: Visualização do Portfólio da Rede pelo acesso de Coordenador de Rede e Represe | ntante  |
| do Núcleo de Coordenação                                                                  |         |
| Figura 13: Indicadores de acompanhamento e avaliação das Redes SIBRATEC.                  | 20      |
| Figura 14: Aba de Eventos - Survey do Núcleo de Coordenação                               | 21      |
| Figura 15: Aba de Capacitação - Survey do Núcleo de Coordenação                           | 22      |
| Figura 16: Aba de Programas e Projetos - Survey do Núcleo de Coordenação                  |         |
| Figura 17: Aba de Comitês - Survey do Núcleo de Coordenação                               | 23      |
| Figura 18: Aba de Fóruns - Survey do Núcleo de Coordenação                                | 23      |
| Figura 19: Status de preenchimento do Survey - Survey do Núcleo de Coordenação            | 23      |
| Figura 20: Funcionalidades do perfil de Representante do Laboratório                      | 24      |
| Figura 21: Tela de seleção do perfil de acesso ao sistema (representante de diferentes    |         |
| laboratórios de uma mesma rede)                                                           | 25      |
| Figura 22: Tela de seleção do perfil de acesso ao sistema (representante de um mesmo      |         |
| laboratório para diferentes redes)                                                        | 26      |
| Figura 23: Tela de seleção do perfil de acesso ao sistema (Representante do Laboratório e |         |
| Membro do Núcleo de Coordenação - mesma Rede)                                             | 26      |
| Figura 24: Home Page do Sistema - acesso com perfil de Representante de Laboratório       | 27      |
| Figura 25: Cadastro do Portfólio do Laboratório                                           |         |
| Figura 26: Tela inicial de cadastro de ensaio/calibração e produtos atendidos (NCM)       | 29      |
| Figura 27: Tela adição de ensaio/calibração                                               | 29      |
| Figura 28: Tela adição de um novo ensaio/calibração                                       | 30      |
| Figura 29: Tela adição de calibração                                                      |         |
| Figura 30: Tela adição do produto atendido de acordo com a NCM / 1 $^\circ$ nível         |         |
| Figura 31: Tela adição do produto atendido de acordo com a NCM / 2 $^\circ$ nível         |         |
| Figura 32: Indicadores de acompanhamento e avaliação das Redes SIBRATEC.                  |         |

| Figura 33: Menu Esquerdo - perfil de Representante de Laboratório                     | 35 |
|---------------------------------------------------------------------------------------|----|
| Figura 34: Termo de compromisso de participação do Survey                             |    |
| Figura 35: Abas superiores do Survey de Representante de Laboratório                  |    |
| Figura 36: Aba de Ensaios - Survey de Representante de Laboratório                    |    |
| Figura 37: Aba de Calibrações - Survey de Representante de Laboratório                |    |
| Figura 38: Aba de Atendimentos - Survey de Representante de Laboratório               |    |
| Figura 39: Aba de Atendimentos: Parte II - Survey de Representante de Laboratório     | 40 |
| Figura 40: Abas de Atendimentos: Parte III - Survey de Representante de Laboratório   | 41 |
| Figura 41: Aba de Atendimentos: Parte IV - Survey de Representante de Laboratório     | 42 |
| Figura 42: Aba de Recursos e Bolsas - Survey de Representante de Laboratório          | 42 |
| Figura 43: Status de preenchimento do Survey - Survey do Representante de Laboratório | 43 |
|                                                                                       |    |

# Apresentação

O Sistema de Informações Estratégicas do SIBRATEC-ST tem como objetivo gerenciar informações de acompanhamento e gestão do Programa SIBRATEC. Dessa forma, contribui para a tomada de decisão no âmbito da política nacional de ciência, tecnologia e inovação.

O Sistema está disponível no Portal Inovação, um serviço de governo eletrônico, que estimula a interação entre os vários atores do sistema nacional de inovação. Nesse sentido, o Sistema de Informações Estratégicas do SIBRATEC se beneficia das funcionalidades, das informações e dos serviços disponíveis no Portal Inovação, a exemplo do mapeamento de competências e da interação entre a oferta e a demanda por conhecimento tecnológico.

A iniciativa do SIBRATEC está em consonância com as diretrizes do Governo Federal em manter a transparência dos investimentos públicos e permitir a fiscalização da sociedade.

### Sobre o Sistema

O Sistema de Informações Estratégicas do SIBRATEC-ST é um Recorte dentro do ambiente do Portal Inovação, a exemplo dos recortes já existentes, como, por exemplo, o PRIME (sistema que possibilitou o acompanhamento e a gestão do programa PRIME pela FINEP) e o Sistema SAPI (Sistema de Acompanhamento de Parques e Incubadoras, administrado pela ANPROTEC).

Assim, o Recorte SIBRATEC-ST se beneficia da base de dados do Portal Inovação, evitando, dessa forma, a solicitação repetida de dados às ICTI e aos demais atores de inovação. A relação do Recorte SIBRATEC-ST com o Portal Inovação é ilustrada na Figura 1.

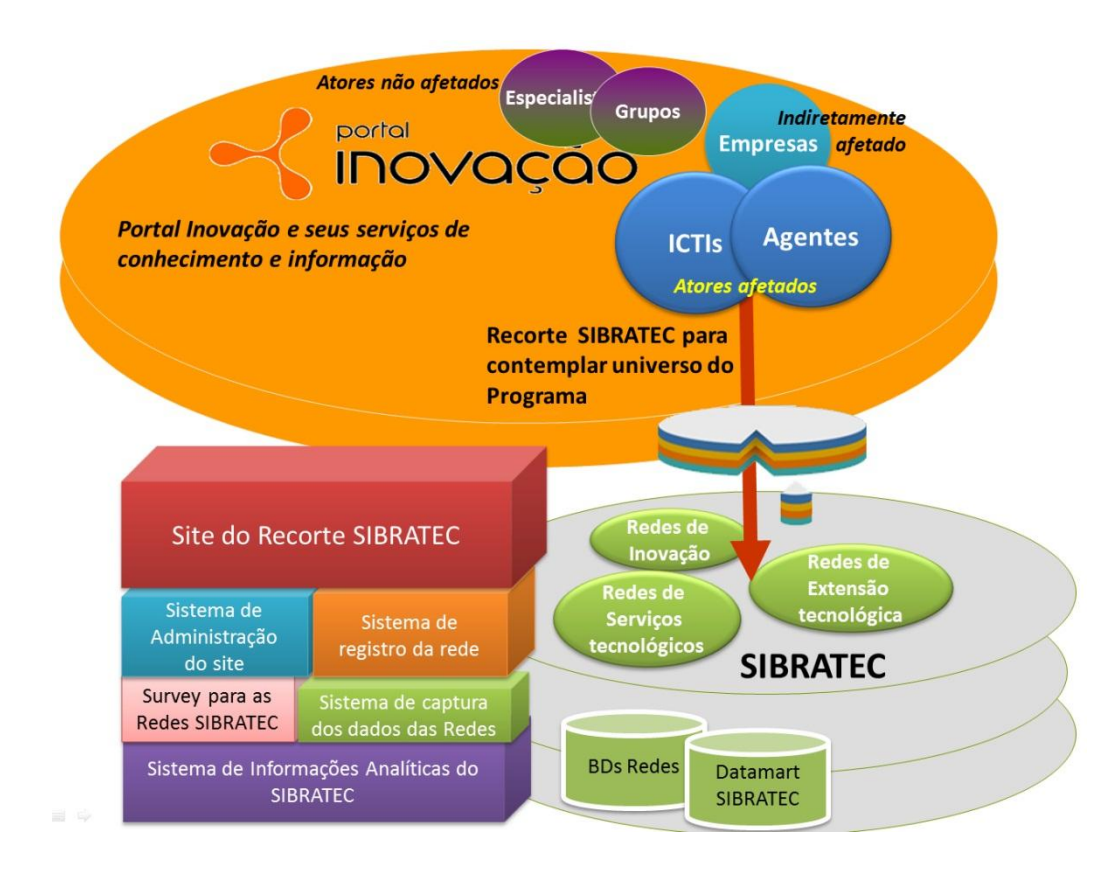

Figura 1: Arquitetura da informação - Sistema SIBRATEC

A arquitetura de informação do Recorte SIBRATEC-ST prevê que diferentes perfis acessem ao sistema. Cada perfil tem um conjunto específico de dados a serem preenchidos. A somatória desses dados, preenchidos por diferentes perfis de usuários, oferece acesso a um conjunto de informações consolidadas que contribuem para a avaliação do Programa SIBRATEC. A Figura 2 ilustra os diferentes perfis de acesso e a arquitetura de inserção de dados no sistema.

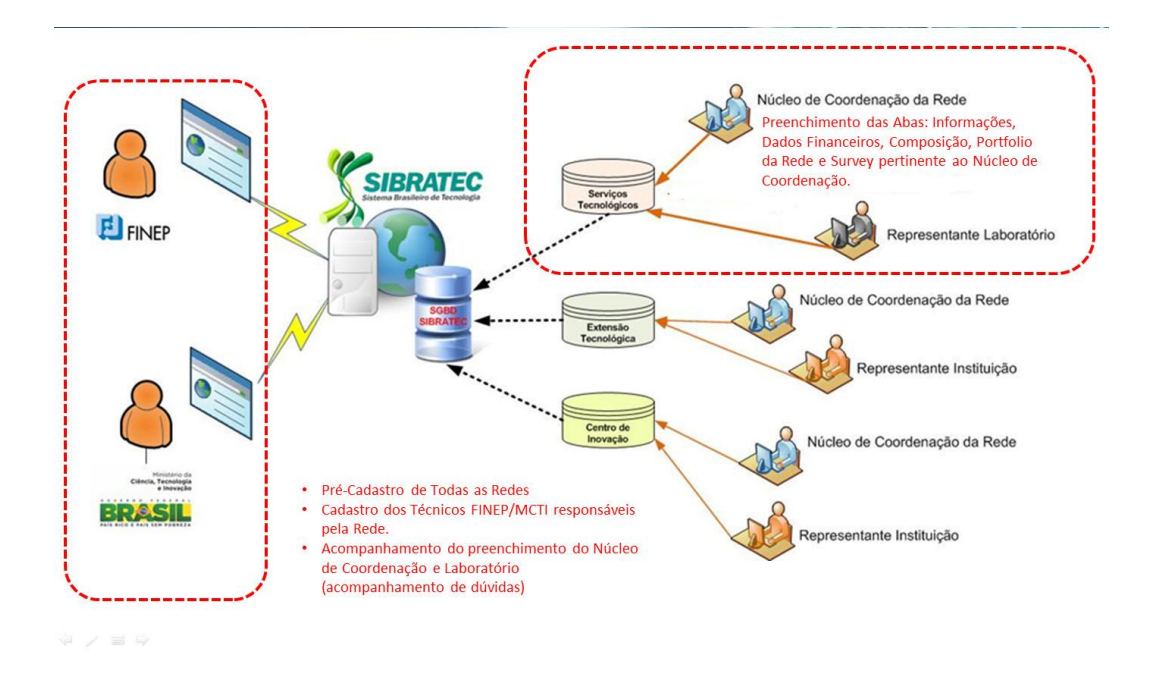

Figura 2: Arquitetura de inserção de dados do Sistema de Informações do SIBRATEC

Dentre as informações consolidadas oferecidas pelo sistema, citam-se os seguintes exemplos: o valor investido nas Redes ST por região do país, distribuição de ensaios e calibrações ofertadas por UF, quantidade de ensaios e calibrações por tipo de produto atendido, distribuição de atendimentos das Redes por região do país, dentre outros. Além disso, é possível acompanhar o envolvimento das Redes-ST com o Sistema de Nacional de Metrologia e identificar os principais gargalos tecnológicos.

# Cadastro no Portal Inovação

Só é permitido entrar no Sistema do SIBRATEC usuários já cadastrados no **Portal Inovação**<sup>1</sup> (PI). Portanto, se você ainda não fez seu cadastro no PI, providencie o mesmo o quanto antes para viabilizar seu acesso a todas as funcionalidades disponíveis para o seu perfil de usuário no Sistema do SIBRATEC.

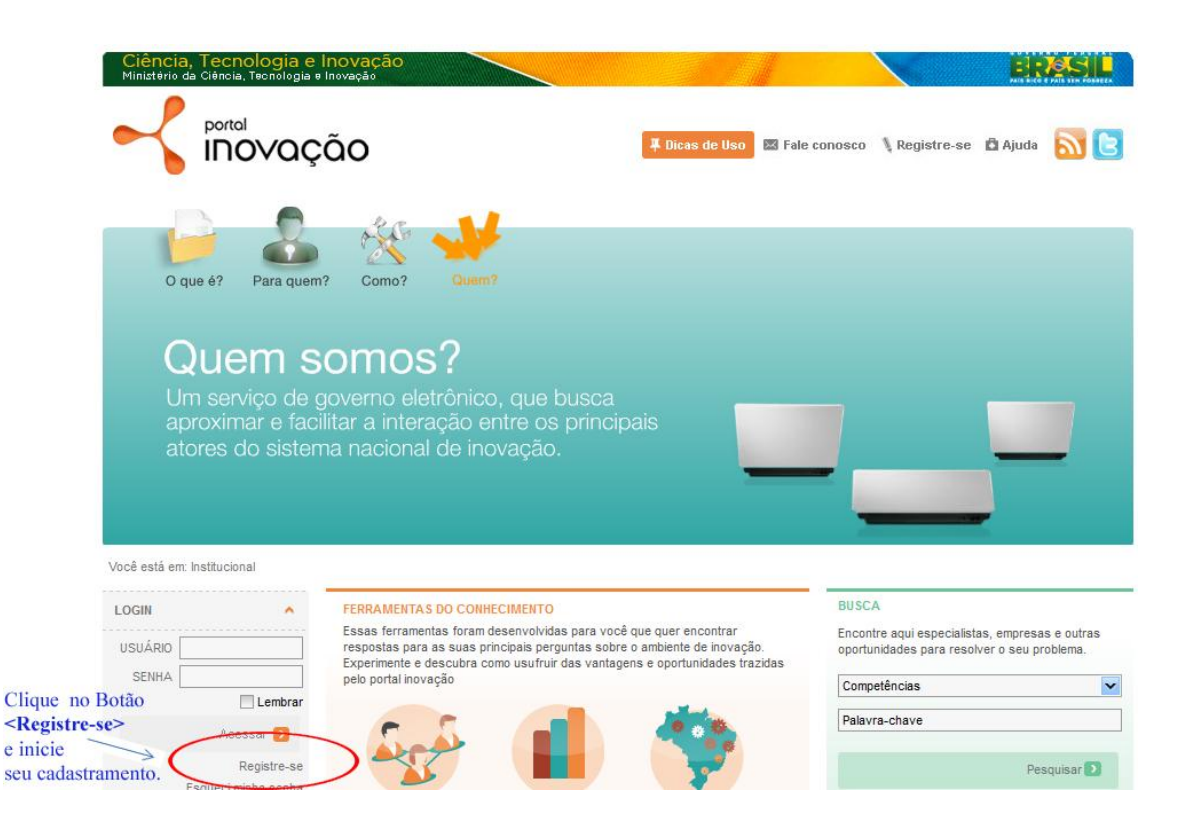

Figura 3: Home Page do Portal Inovação

<sup>&</sup>lt;sup>1</sup> Site do Portal Inovação - http://www.portalinovacao.mcti.gov.br

#### Orientações para Cadastro no PI:

- As Universidades e os Institutos de Pesquisa são cadastrados como ICTI (Instituição de Ciência, tecnologia e Inovação). Os representantes das Fundações, de instituições do Sistema S e do próprio MCTI são cadastrados como AGENTE DE INOVAÇÃO PESSOA JURÍDICA. Seus funcionários e servidores serão cadastrados como AGENTE DE INOVAÇÃO PESSOA FÍSICA;
- Ou seja, o cadastro do representante de laboratório de sua rede no Portal Inovação deve ser feito como AGENTE DE INOVAÇÃO PESSOA FÍSICA;
- Dúvidas quanto ao perfil de usuário mais indicado ao seu caso específico (conforme a taxonomia utilizada no PI para a você e/ou sua instituição) devem ser esclarecidas junto à ABDI (Agência Brasileira de Desenvolvimento Industrial - instituição responsável pela operação do PI), por meio do telefone 0800 6019600, ou pelo e-mail atendimento@portalinovacao.gov.br.

Para obter mais detalhes sobre o Cadastro no PI acesse o "Manual para solicitação de registro de Agente de Inovação - Pessoa Física no PI".

## Usando o Sistema de Informações Estratégicas

Após realizar seu cadastro no Portal Inovação, a equipe da Secretaria Executiva do SIBRATEC providenciará o seu pré-cadastro no Sistema de Informações do SIBRATEC. Para isso, entre em contato conosco pelo telefone (61) 2033-8150 ou pelo e-mail <u>sibratec@mct.gov.br</u>.

www.portalinovacao.mct.gov.br/sibratec

Atenção: Utilize o usuário e a senha cadastrados no Portal Inovação! A Figura a seguir ilustra a *home page* do sistema de informações do SIBRATEC - perfil público. Para acessar o ambiente de cadastro de informações, bem como de informações analíticas, faça seu *login* conforme ilustrado.

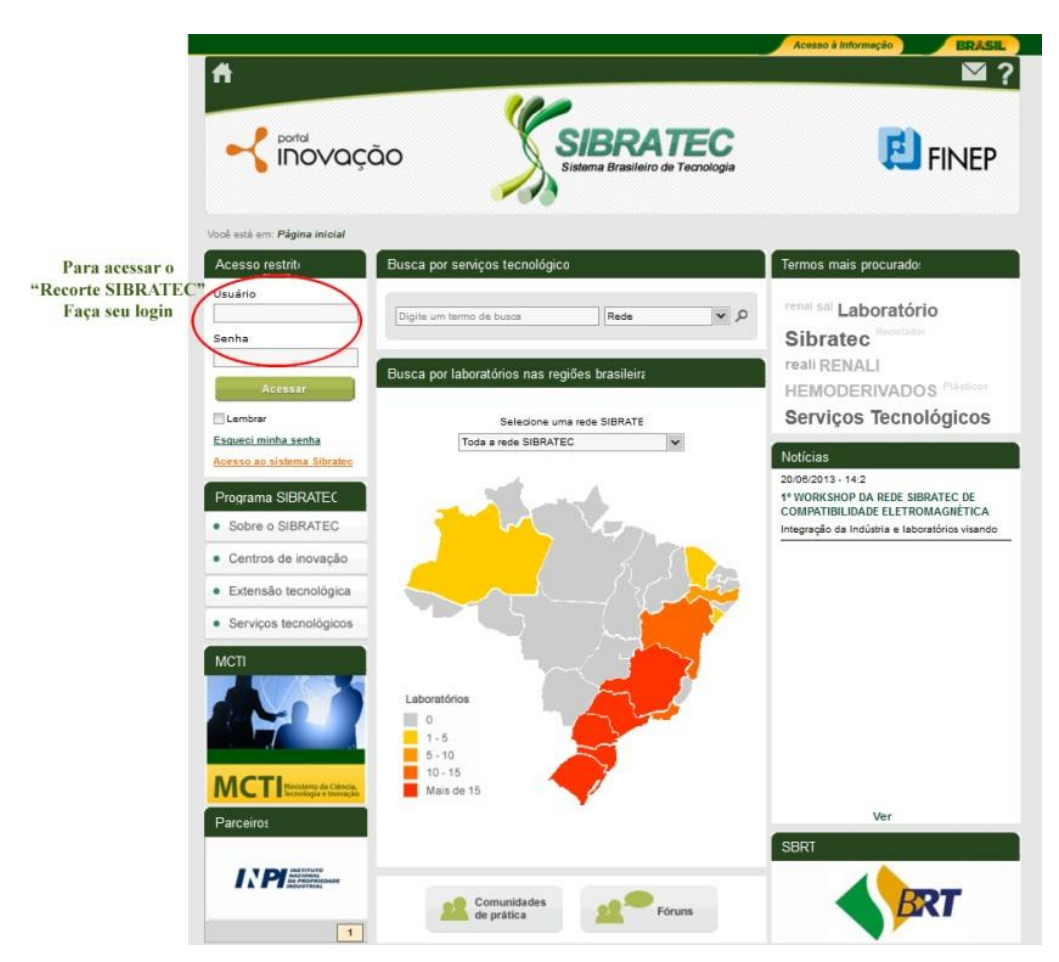

Figura 4: Home Page do Sistema de Informações do SIBRATEC - ambiente público

O Sistema do SIBRATEC contará com três perfis para acesso dos <u>membros da Rede</u>. O primeiro é o do coordenador da rede. O segundo para os membros do núcleo de coordenação da rede e, por fim, o terceiro para os representantes de laboratório das redes.

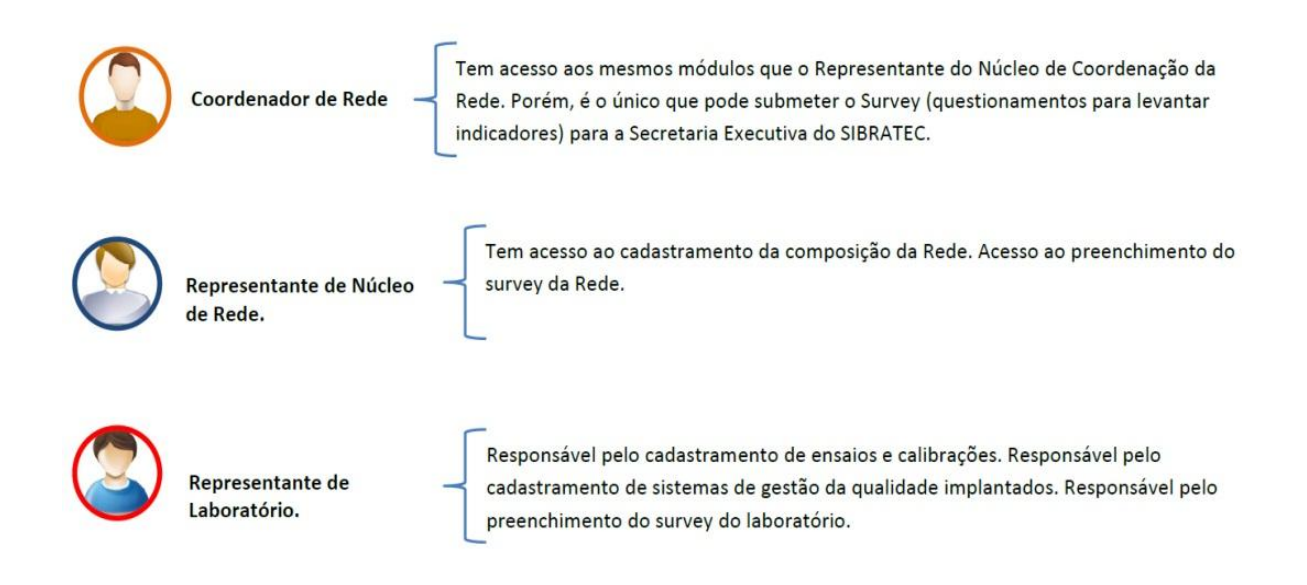

Figura 5: Perfis de acesso ao Sistema - membros da Rede

Além dos perfis associados aos usuários membros das redes, conforme demonstrado na figura 5, o sistema também possui os perfis vinculados à gestão e à operação do sistema: a) Gestor Máster e b) Gestor de Programa, ambos destinados ao uso dos servidores do MCTI e da FINEP.

A partir daqui o Manual se dividirá por perfil de acesso no Sistema. Assim, identifique qual o seu perfil para melhor direcionar a sua leitura!

# Acesso com o perfil de Coordenador da Rede o Representante do Núcleo de Coordenação

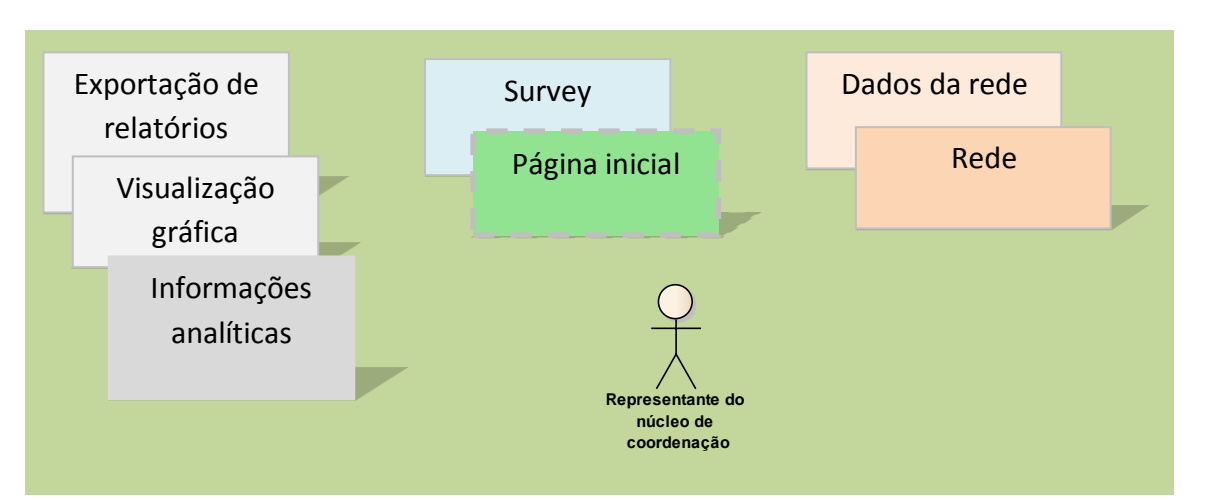

Figura 6: Funcionalidades do perfil de Coordenador da Rede e/ou Representante do Laboratório

Em alguns casos, um mesmo usuário pode ser Coordenador de uma rede X e representante de Laboratório de uma Rede Y. Nesse caso, ao se logar aparecerá no sistema uma tela de seleção de perfil para você escolher qual perfil está acessando, conforme ilustra a figura a seguir.

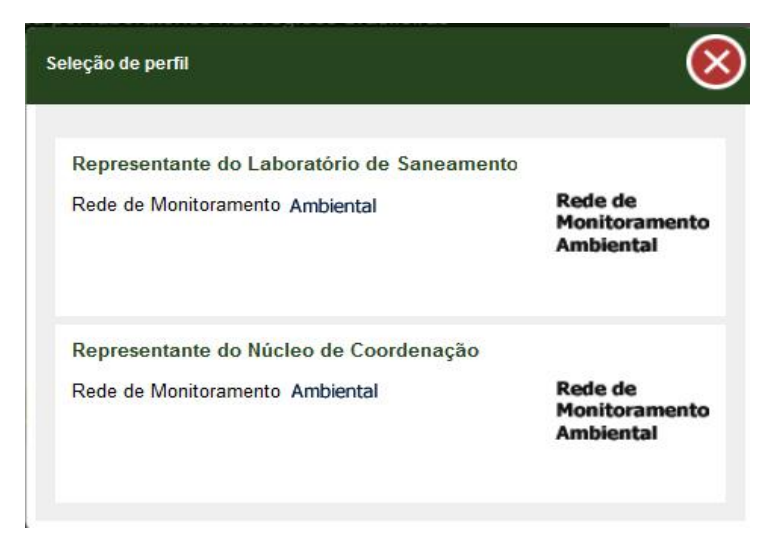

Figura 7: Tela de seleção do perfil de acesso ao sistema

#### ABAS DE INFORMAÇÕES SOBRE AS REDES

As abas <INFORMAÇÕES> e <DADOS FINANCEIROS> já estarão preenchidas de acordo com as informações do Diário Oficial da União, do Portal da Transparência e dos Planos de Trabalhos da respectiva Rede. O preenchimento dessas abas é de responsabilidade do MCTI e da FINEP, portanto, quem tem perfil para modificar essas informações é o GESTOR DO PROGRAMA.

| sta em. Pagina miciar y Rede                    | , hele                                                                                                    |                                                                 |                                  |                                                                                                    |
|-------------------------------------------------|----------------------------------------------------------------------------------------------------|-----------------------------------------------------------------|----------------------------------|----------------------------------------------------------------------------------------------------|
| o geral                                         | Informações Dados fina                                                                                                    | nceiros                                                         | Composição                       | Portfólio da rede                                                                                              |
| Fulano Beltrano<br>Gestor de programa           | Informações da rede                                                                                                    |                                                                 | Infe<br>* C                      | ormações cadastradas nos l<br>oordenador de Rede                                                               |
| Sair 🕅                                          | Nome da rede *                                                                                                    |                                                                 | * R<br>* R                       | epresentante de Rede<br>epresentante de Laboratóri                                                             |
| oun 😈                                           | Rede de Análises Físico-Químicas e Microbiológ                                                                                                   | jicas para Alimentação                                          | - RENALI                         |                                                                                                    |
| rama SIBRATEC                                   | Objetivo da rede *                                                                                                    |                                                                 |                                  |                                                                                                    |
| ede                                             | Promover a melhoria da competência dos labora<br>estratégicas para atender as demandas do seto<br>a segurança alimentar e o desenvolvimento do F | atórios de análise de ali<br>r produtivo, contribuindo<br>País. | mentos, apoiando ações<br>o para | RENALI<br>ANALISE DE ALMENTOS                                                                                  |
| irvey                                           |                                                                                                    |                                                                 |                                  | Anexar imagem                                                                                                  |
| Iministrar                                      | Você já digitou 218 caracteres de um máximo de<br>Site da rede                                                                                   | 1.000 para este campo.                                          |                                  |                                                                                                    |
| 1                                               | www.rederenali.com.br                                                                                                    |                                                                 |                                  |                                                                                                    |
|                                                 | Nome do contato da rede *                                                                                                    |                                                                 |                                  | -                                                                                                    |
|                                                 | Irineu Scartezini Junior                                                                                                    |                                                                 |                                  |                                                                                                    |
|                                                 | E-mail do contato da rede *                                                                                                    | DDD                                                             | Telefone                         |                                                                                                    |
|                                                 | scartezinijr@gmail.com                                                                                                    | 51                                                              | 3588090                          |                                                                                                    |
|                                                 | Data de criação (publicação no DOU) 🍬                                                                                                    | Seção do DOU 🔹                                                  | Página do DOU 🚸                  |                                                                                                    |
|                                                 | 08/12/2010                                                                                                    | 3                                                               | 19                               |                                                                                                    |
| Ministério da Ciência,<br>Tecnología e Inovação | Data de assinatura do convênio *                                                                                                    | 191e                                                            |                                  | The second second second second second second second second second second second second second second second s |
|                                                 | 03/12/2010                                                                                                    |                                                                 |                                  |                                                                                                    |
| eiros                                           | Situação da rede 🍬                                                                                                    |                                                                 |                                  |                                                                                                    |
|                                                 | Ativo 🗸                                                                                                    |                                                                 |                                  |                                                                                                    |
|                                                 |                                                                                                    |                                                                 |                                  |                                                                                                    |

Figura 8: Tela de Abas de Cadastro de Informações da Rede.

Se por acaso você identificou alguma inconsistência nos dados da sua Rede entre em contato com a Secretaria Executiva do SIBRATEC (pg.09) e envie um e-mail para <u>sibratec@mct.gov.br</u>.

Se você não enviou a logo da sua rede para a equipe da Secretaria Executiva do SIBRATEC, ela não estará no sistema. Portanto, envie o quanto antes a logo para o e-mail: <u>sibratec@mct.gov.br</u>.

A logo deve ser enviada em formato.jpeg e no tamanho 183 x 92 pixels. Ressaltamos que seu arquivo não pode ser maior do que 1,6 Mb.

#### Cadastro da Composição da Rede

Cabe a cada núcleo de coordenação manter as informações de composição da Rede sempre atualizadas. No sistema do SIBRATEC, as informações de composição da Rede são formadas por:

- a) Coordenador da Rede;
- b) Núcleo de Coordenação da Rede ;
- c) Composição da Rede (seus laboratórios partícipes e pessoas responsáveis pelo laboratório no âmbito do Programa SIBRATEC) e;
- d) Gestores do MCTI e FINEP (são os técnicos responsáveis pela Rede no âmbito do MCTI e FINEP).

A equipe da Secretaria Executiva do SIBRATEC no momento de lançamento do sistema inseriu as informações de composição da rede com fundamento no Plano de Trabalho. Porém, cada núcleo coordenação deve observar se as informações estão atualizadas e corrigi-las se necessário.

Para adicionar ou alterar informações das pessoas na aba <COMPOSIÇÃO> é necessário ter o CPF da pessoa. A partir do CPF o sistema automaticamente fará uma busca no banco de dados do Portal Inovação, caso o banco de dados recupere informações sobre o CPF ele trará os campos automaticamente preenchidos,

precisando apenas informar o código DDD e número de telefone, conforme ilustra a Figura 9.

| dicionar coordena               | dor                    | (              |
|---------------------------------|------------------------|----------------|
| Instituição *                   |                        |                |
| <b>Q</b> Procurar               |                        |                |
| Representan                     | te                     |                |
| CPF *                           |                        | Const Marcan   |
| XXX.XXX.XXX                     | X-XX                   | Q Procurar     |
| Nome do repre                   | sentante *             | CPF *          |
| Maira Murrieta (                | Costa                  | XXX.XXX.XXX-XX |
| E-mail do repre<br>mmurrieta@mc | sentante *<br>t.gov.br |                |
| DDD *                           | Telefone *             |                |
|                                 |                        |                |
|                                 | Salvar                 |                |
|                                 |                        |                |

Figura 9: Tela Cadastro de Coordenador de Rede

<u>Caso o usuário não possua registro no Portal Inovação</u>, instrua o mesmo a providenciá-lo o mais breve possível, pois, o login de acesso e a senha do Sistema SIBRATEC são os mesmos do Portal Inovação. A Figura 10, a seguir, ilustra a tela que o sistema emite quando o usuário não tem cadastro no Portal Inovação.

Você pode cadastrar um usuário, porém, ele não terá acesso ao sistema, conforme explicado acima.

| nsituiçao                                                                                        |                   |
|--------------------------------------------------------------------------------------------------|-------------------|
| <b>Q</b> Procurar                                                                                | ,                 |
| Representante                                                                                    |                   |
| CPF *                                                                                            |                   |
| ууу.ууу.ууу-уу                                                                                   | <b>Q</b> Procurar |
| Nao existe nemitini usuano registrado com este o                                                 |                   |
| Por favor, preencha os campos abaixo.                                                            | CPF *             |
| Por favor, preencha os campos abaixo.                                                            | CPF *             |
| Por favor, preencha os campos abaixo. Nome do representante E-mail do representante              | CPF *             |
| Por favor, preencha os campos abaixo. Nome do representante                                      | CPF *             |
| Por favor, preencha os campos abaixo. Nome do representante E-mail do representante DDD Telefone | СРЕ *             |

Todos os usuários do sistema SIBRATEC precisam estar vinculados a uma instituição. Se a instituição não possuir cadastro no Portal Inovação, providencie!

Figura 10: Cadastro de usuário que ainda não possui o CPF cadastrado

Importante ressaltar que todo usuário do sistema SIBRATEC precisa estar vinculado a uma instituição. Se por acaso a instituição não estiver cadastrada no Portal Inovação, não será possível cadastrar o usuário.

A partir do preenchimento dos dados acima (incluindo a instituição), o sistema efetuará o cadastramento do usuário. **Porém, reiteramos, o usuário só terá acesso ao sistema SIBRATEC se já possuir cadastro no Portal Inovação!** O Fluxo ilustrado a seguir demonstra de forma simplificada o acesso ao Recorte SIBRATEC e a validação de informações no Portal Inovação.

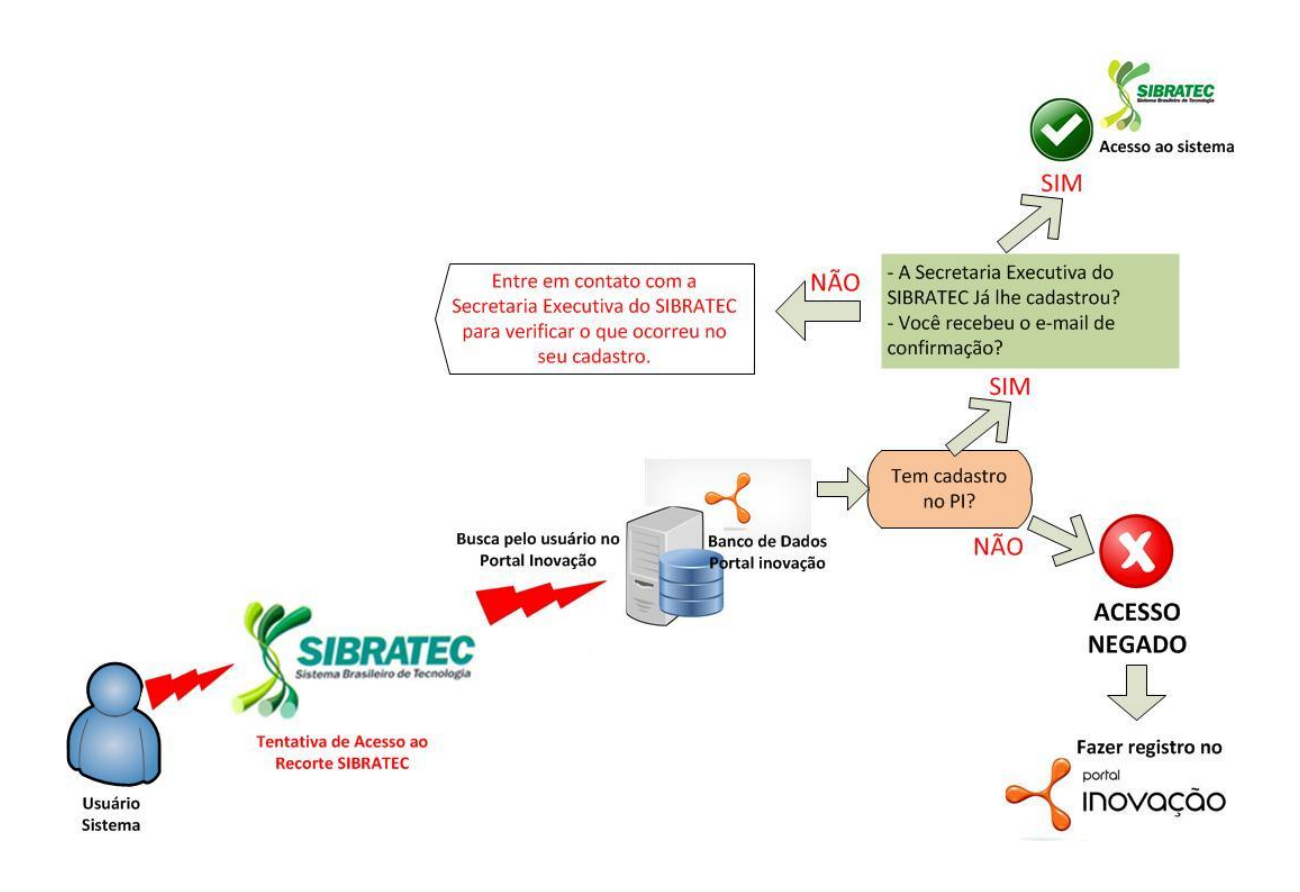

Figura 11: Fluxo de acesso ao Sistema de Informações Estratégicas do SIBRATEC

Agora com os usuários devidamente cadastrados, iniciar-se-á o cadastro das informações que irão formar o portfólio da Rede...

O portfólio da Rede será formado a partir do cadastro de serviços prestados por cada Laboratório. Assim, o perfil de coordenador da Rede e Representante do Núcleo de Coordenação não tem como cadastrar o portfólio da Rede. Essa é uma responsabilidade atribuída ao perfil do Representante de Laboratório. A Figura 12 a seguir, ilustra a imagem que o Coordenador da Rede e o Representante do Núcleo de Coordenação têm da tela de Portfólio da Rede.

| Informações           | Dados financeiros                                                                                               | Composição                | Portfólio da rede |
|-----------------------|----------------------------------------------------------------------------------------------------|---------------------------|-------------------|
| aboratórios con       | n Sistema de Gestão de Q                                                                                        | ualidade acreditados pelo | Inmetro           |
| PL                    |                                                                                                    |                           |                   |
|                       | Nenha                                                                                                    | um item encontrado.       |                   |
| PL-C                  |                                                                                                    |                           |                   |
|                       | Nenhi                                                                                                    | um item encontrado.       |                   |
| BR ISO 17.025         |                                                                                                    |                           |                   |
| Nome do laboratório   | e de la companya de la companya de la companya de la companya de la companya de la companya de la companya de l | Instituição               | Acreditado desde  |
| NATEL- Compatibilidad | e Eletromagnética - LAB EMC                                                                                     | Instituto Nacional de     | 2008              |
| MAGLAB - Laboratório  | de Eletromagnetismo e                                                                                           | Universidade Federal de   | 2008              |
| CIENTEC - Laboratório | de Interferência                                                                                                | FUNDAÇÃO DE CIÊNCIA E     | 1999              |
| nsaios                |                                                                                                    |                           |                   |
| Subserviço            | Laboratório                                                                                                    | Acreditação               | Acreditado desde  |
| Eletromagnético       | MAGLAB - Laboratório de                                                                                         | Inmetro                   | 2008              |
| Eletromagnético       | MAGLAB - Laboratório de                                                                                         | -                         | 12                |
| Ensaio de descarga    | CIENTEC - Laboratório de                                                                                        | Inmetro                   | 1999              |
| Ensaio de descarga    | INATEL- Compatibilidade                                                                                         | Inmetro                   | 2008              |
| Ensaio de descaroa    | MAGLAB - Laboratório de                                                                                         | Inmetro                   | 2008              |

Figura 12: Visualização do Portfólio da Rede pelo acesso de Coordenador de Rede e Representante do Núcleo de Coordenação.

#### SURVEY DO NÚCLEO DE COORDENAÇÃO DA REDE:

Os dados do Survey têm como objetivo permitir que o MCTI e a FINEP:

- Identifiquem as novas demandas por ensaios e calibrações;
- Identifiquem as necessidades de investimentos em recursos técnicos dos laboratórios;
- Promovam a transparência dos investimentos de programas de governo realizados no laboratório. Dessa forma, atuando em consonância com os programas de governo eletrônico e transparência pública e;
- Dimensionem a participação dos laboratórios no Sistema Brasileiro de Avaliação da Conformidade (CBAC).

A longo prazo, o sistema deve fornecer informações que permitam o acompanhamento e avaliação das Redes SIBRATEC no que diz respeito a política de ciência, tecnologia e inovação, conforme ilustra a Figura 13.

Indicadores & Resultados

Acompanhamento e avaliação das Redes SIBRATEC e Política de C,T&I

- ✓ Os segmentos econômicos estão sendo satisfatoriamente atendidos?
- ✓ Qual o porte das empresas atendidas pelas Redes SIBRATEC?
- A distribuição geográfica dos atendimentos é adequada?
- Quais os ensaios necessários para atender a demanda?
- Há ensaios não realizados por limitações de capacitação tecnológica?

Figura 13: Indicadores de acompanhamento e avaliação das Redes SIBRATEC.

No que diz respeito à operacionalização do Programa, o Sistema de Informações Estratégicas do SIBRATEC pretende fornecer respostas para as seguintes perguntas:

- Como estão as redes quanto à cronologia de criação?
- Como está a liberação dos recursos para as Redes?
- Como está distribuído o arranjo das Redes?
- Como está a relação entre o recurso disponibilizado pelo SIBRATEC e demais recursos obtidos pela Rede?

Todos os membros do Núcleo de Coordenação da Rede têm acesso ao Survey e podem auxiliar o Coordenador da Rede a respondê-lo. Porém, apenas o Coordenador da Rede, após o preenchimento de todas as <ABAS>, pode enviar o Survey para a Secretaria Executiva do SIBRATEC. A Figura 14, a seguir, ilustra a tela inicial do Survey do Núcleo de Coordenação da Rede composto pelas abas <EVENTOS>, <CAPACITAÇÃO>, <PROGRAMAS E PROJETOS>, <CÔMITES>, <FÓRUNS> e <SUBMISSÃO>.

| forme, por região, | o número total de simp  | ósios, workshops e s  | eminários de abrangê  | ència nacional     | e internacional organiza | dos p  |
|--------------------|-------------------------|-----------------------|-----------------------|--------------------|--------------------------|--------|
|                    | Região                  | Abrangência n         | acional Abr           | angência internaci | onal                     |        |
|                    | Nordeste                |                       |                       |                    |                          |        |
|                    | Norte                   |                       |                       |                    |                          |        |
|                    | Centro-Oeste            |                       |                       |                    |                          |        |
|                    | Sudeste                 |                       |                       |                    |                          |        |
|                    | Sul                     |                       |                       |                    |                          |        |
|                    | Informe, por abranç     | gência, o número tota | al de eventos em que  | a rede esteve      | representada. 📀          |        |
|                    |                         | Abrangência           | Quantidade            |                    |                          |        |
|                    |                         | Internacional         |                       |                    |                          |        |
|                    |                         | Nacional              |                       |                    |                          |        |
| Do total informado | o na pergunta anterior, | informe, ainda por at | orangência, em quante | os eventos ho      | uve divulgação do portfó | lio da |
|                    |                         | Abrangência           | Quantidade            |                    |                          |        |
|                    |                         | Internacional         |                       |                    |                          |        |
|                    |                         |                       |                       |                    |                          |        |

Figura 14: Aba de Eventos - Survey do Núcleo de Coordenação

É necessário clicar em <SALVAR> a cada preenchimento de dados!

| Capacitação     | Programas e projetos               | Comitês          | Fóruns              | Submissão          |  |
|-----------------|------------------------------------|------------------|---------------------|--------------------|--|
| Informe, p      | or tipo, o número total d          | e capacitações o | ferecidas para clie | entes da rede. 📀   |  |
| Tipo            | de capacitação                     | ۵                | uantidade           |                    |  |
| Infrae          | strutura                           |                  |                     |                    |  |
| Servie          | ços e soluções                     |                  |                     |                    |  |
| Difusi          | ão tecnológica                     |                  |                     |                    |  |
| Tecno           | Tecnologia industrial básica – TIB |                  |                     |                    |  |
| Planej          | Planejamento e gestão              |                  |                     |                    |  |
| Outro           | Outro                              |                  |                     |                    |  |
| Informe, por    | r tipo, o número total de          | capacitações ofe | recidas aos funcio  | onários da rede. 🕜 |  |
| Тіро            | de capacitação                     | ۵                | uantidade           |                    |  |
| Infrae          | strutura                           |                  |                     |                    |  |
| Servi           | ços e soluções                     |                  |                     |                    |  |
| Difusi          | ão tecnológica                     |                  |                     |                    |  |
|                 | logia industrial básica – TIB      |                  |                     |                    |  |
| Tecno           | nogla maaanan baanda – mo          |                  |                     |                    |  |
| Tecno<br>Planej | jamento e gestão                   |                  |                     |                    |  |

Figura 15: Aba de Capacitação - Survey do Núcleo de Coordenação

| entos | Capacitação                                                                               | Programas e projetos              | Comitês               | Fóruns           | Submissão  |  |
|-------|-------------------------------------------------------------------------------------------|-----------------------------------|-----------------------|------------------|------------|--|
|       |                                                                                           | Informe os seguintes o            | quantitativos de p    | rogramas e proje | etos: 🥝    |  |
|       | Programa/Projeto                                                                          |                                   |                       |                  | Quantidade |  |
|       | Número de laboratórios que participaram de programas de ensaio de proficiência/calibração |                                   |                       |                  |            |  |
|       | Número de laboratórios que participaram de comparações interlaboratoriais                 |                                   |                       |                  |            |  |
|       | Número de ensaios i                                                                       | nterlaboratoriais realizados      |                       |                  |            |  |
|       | Número de projetos o                                                                      | de cooperação sem nenhuma inter   | veniência do SIBRATEC |                  |            |  |
|       | Número de parâmetros avaliados nos ensaios de proficiência                                |                                   |                       |                  |            |  |
|       | Número de projetos o                                                                      | de cooperação realizados pela red | e                     |                  |            |  |

Figura 16: Aba de Programas e Projetos - Survey do Núcleo de Coordenação

| ventos Capacitação Programas e projetos Comitês Fóruns Submissão<br>Informe o número de participações da rede em comitês. ?<br>Organismo Comitê Número de comissões<br>Nenhum item encontrado. |                                   |                             |                |              |
|----------------------------------------------------------------------------------------------------|-----------------------------------|-----------------------------|----------------|--------------|
| Informe o número de participações da rede em comitês. ?<br>Organismo Comitê Número de comissões<br>Nenhum item encontrado.                                                                     | rentos Capacitação Programas e pr | ojetos Comitês              | Fóruns         | Submissão    |
| Organismo         Comitê         Número de comissões           Nenhum item encontrado.         No                                                                                              | Informe o n                       | ímero de participações da r | ede em comitês | 0            |
| Nenhum item encontrado.                                                                                                    | Organismo Comitê                  | amero de participações da r | Número o       | de comissões |
|                                                                                                    |                                   | Nenhum item encontrado.     |                |              |
| Adicionar comité                                                                                                    |                                   | 🚯 Adicionar comitê          |                |              |

Figura 17: Aba de Comitês - Survey do Núcleo de Coordenação

| Eventos | Capacitação | Programas e projetos | Comitês               | Fóruns             | Submissão      |  |
|---------|-------------|----------------------|-----------------------|--------------------|----------------|--|
|         |             | Informe o número de  | participantes de      | fóruns do Sinmetro | o. 🕐           |  |
| C       | omissão     | Fórum                |                       | т                  | otal de fóruns |  |
|         |             |                      | Nenhum item encontrad | 0.                 |                |  |
|         |             |                      | 🕙 Adicionar fórun     | 1                  |                |  |

Figura 18: Aba de Fóruns - Survey do Núcleo de Coordenação

Se você é Coordenador da Rede, ao final do preenchimento, confira o <STATUS> do preenchimento. Se houver pendências, o sistema sinalizará com a imagem <sup>2</sup>. Do contrário, se não houver pendências, o sistema sinalizará com a imagem <sup>4</sup>.

| Eventos Capacitação Programas e projetos Comitês Fóruns<br>Seção Status<br>Eventos Q | Submissão |
|--------------------------------------------------------------------------------------|-----------|
| Seção Status<br>Eventos                                                              | 1         |
| Eventos                                                                              |           |
|                                                                                      |           |
| Capacitações 🧭                                                                       |           |
| Programas e projetos                                                                 |           |
| Comitês 🧭                                                                            |           |
| Fóruns 🥥                                                                             |           |

Figura 19: Status de preenchimento do Survey - Survey do Núcleo de Coordenação

Sé você é **Membro do Núcleo de Coordenação** da Rede, ao final do preenchimento dos dados clique em <SALVAR>.

Se você é **Coordenador da Rede** e não há pendências de preenchimento, clique em <SUBMETER>.

# Acesso com o perfil de Representante do Laboratório da Rede

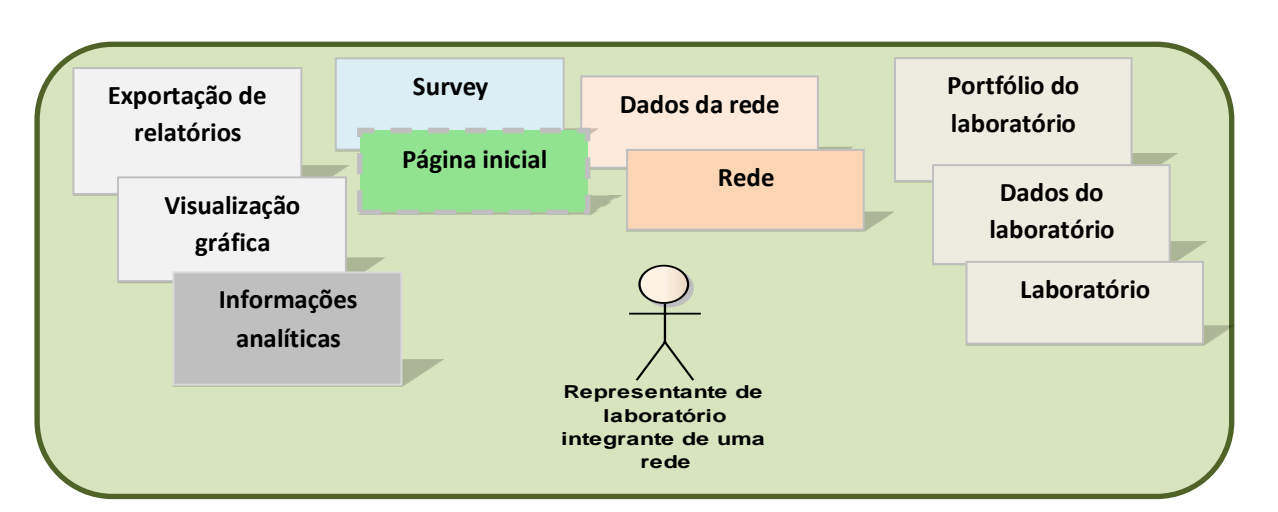

Figura 20: Funcionalidades do perfil de Representante do Laboratório

#### Se você é representante de vários laboratórios de uma mesma Rede:

Caso você seja responsável por mais de um laboratório, de uma mesma rede, quando você efetuar seu *login* o sistema lhe mostrará uma tela onde é possível selecionar qual laboratório você irá escolher para preencher o portfólio. Veja na Figura 21, a seguir, o exemplo da Rede de Instalação Predial e Iluminação Pública.

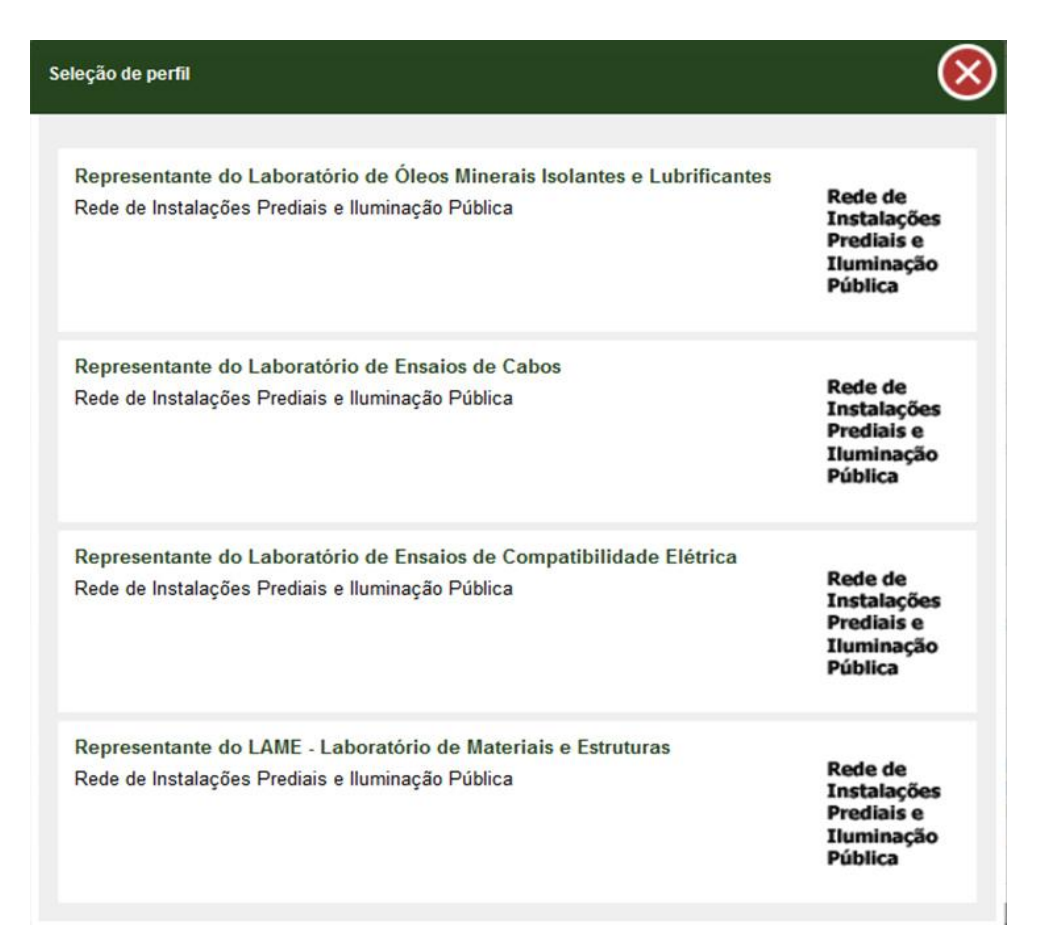

Figura 21: Tela de seleção do perfil de acesso ao sistema (representante de diferentes laboratórios de uma mesma rede).

Nesse caso o representante dos laboratórios é um só, por isso quando ele efetua o *login* o sistema abre as opções para seleção do laboratório.

# Se você é representante de um mesmo Laboratório para mais de uma Rede:

Por outro lado, se você é represente de um laboratório que faz parte de mais de uma Rede, o sistema também apresentará uma tela, onde o usuário deve selecionar a Rede a qual vai preencher as informações solicitadas.

Veja abaixo o exemplo do Laboratório MAGLAB (Laboratório de Eletromagnetismo e Compatibilidade Eletromagnética) que faz parte de três redes distintas.

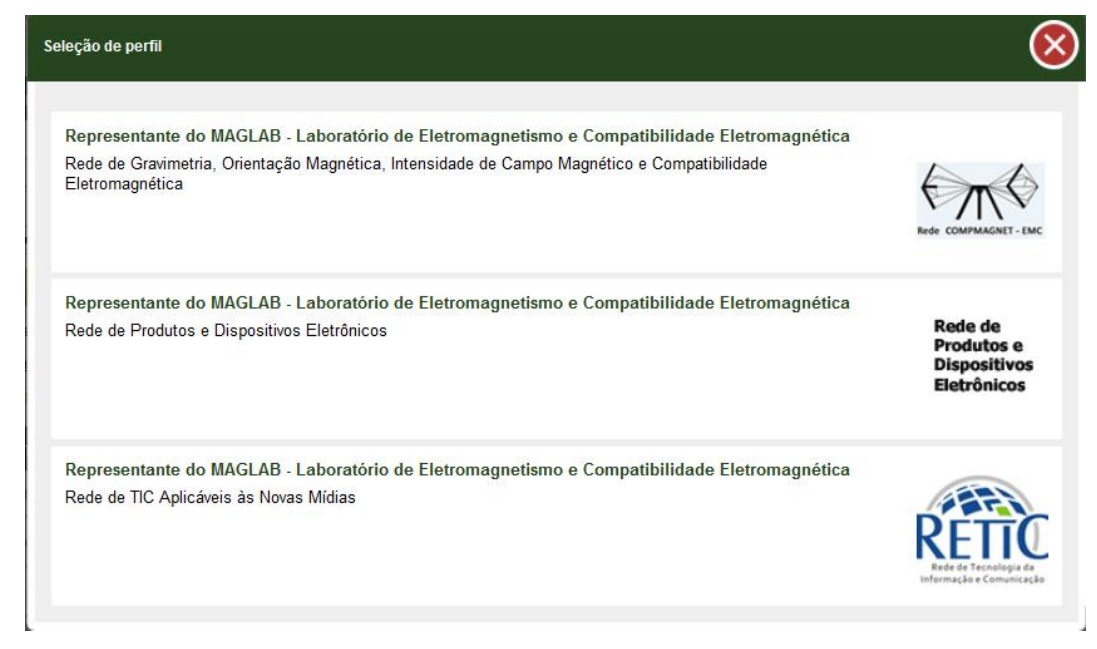

Figura 22: Tela de seleção do perfil de acesso ao sistema (representante de um mesmo laboratório para diferentes redes)

Há a possibilidade de você ser representante do Núcleo de Coordenação da Rede e Representante de laboratório. O sistema também está apto a identificar seus diferentes papéis. Observe na figura 23, a seguir, a situação da Rede de Monitoramento Ambiental.

Se você é membro do Núcleo de Coordenação e Representante de Laboratório de mais de uma Rede:

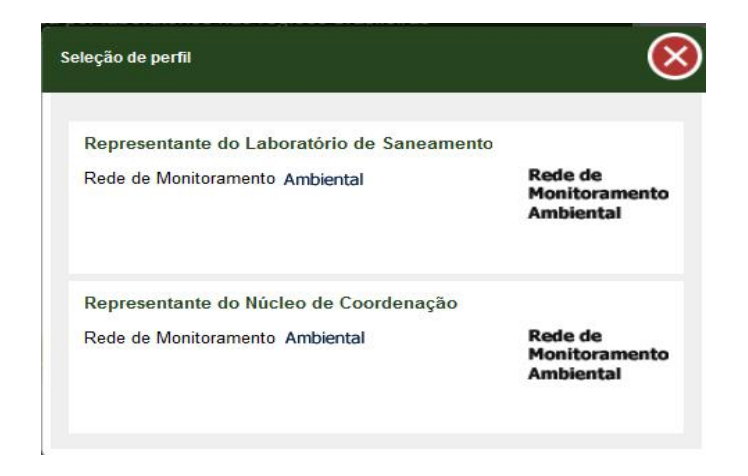

Figura 23: Tela de seleção do perfil de acesso ao sistema (Representante do Laboratório e Membro do Núcleo de Coordenação - mesma Rede)

#### Cadastro do Portfólio da Rede

O representante de laboratório não tem acesso a alterações e preenchimento a nenhuma das abas do Menu Superior, quais sejam: <INFORMAÇÕES>, <DADOS FINANCEIROS> e <COMPOSIÇÃO> e <PORTIFÓLIO>. Caberá a esse usuário apenas cadastrar as informações do Menu Esquerdo nas abas <MEU PORTFÓLIO> e <SURVEY>.

| Portal<br>INOVAÇÃ                                                | ão                                                                                                    | SIBRATE<br>stema Brasileiro de Tec                                                                                   | Acesso                                                                                             | FINEF                          |
|------------------------------------------------------------------|----------------------------------------------------------------------------------------------------|----------------------------------------------------------------------------------------------------|----------------------------------------------------------------------------------------------------|--------------------------------|
| ê estă em: <i>Página inicial → Redo</i><br>Isão geral            | Informações                                                                                                    | idos financeiros                                                                                                    | Composicão                                                                                         | Portfólio da rede              |
| Fabiola Brandão Maia<br>Pitta<br>Representante de<br>Iaboratório | Informações da rede                                                                                                    |                                                                                                    |                                                                                                    |                                |
| Sair 😣                                                           | Nome da rede * Rede de Componentes e Produtos na                                                                                                    | Área da Defesa e de Segura                                                                                           | inça                                                                                               | Rede de<br>Componentes e       |
| rograma SIBRATEC                                                 | Apoiar as micro, pequenas e médias e<br>serviços de metrologia, normalização<br>demandas estratégicas de defesa e se<br>específicos:<br>- adequar e modernizar a infraestrutura | mpresas (MPME) do setor c<br>e avaliação de conformidad<br>gurança do país, tendo con<br>de laboratórios de calibraç | uanto a prestação de<br>e, visando atender<br>no principais objetivos<br>ão, ensaios e análises da | Area de Defesa     e Segurança |
| Meu portfólio                                                    | IRede:<br>Você já digitou 678 caracteres de um ma<br>Site da rede                                                                                                    | áximo de 1.000 para este car                                                                                         | npo.                                                                                               | · ·                            |
| Survey                                                           |                                                                                                    |                                                                                                    |                                                                                                    |                                |
| Informações analíticas                                           | Nome do contato da rede *                                                                                                    |                                                                                                    |                                                                                                    |                                |
|                                                                  | Raimundo Dias da Silva                                                                                                    |                                                                                                    |                                                                                                    |                                |
| СТІ                                                              | E-mail do contato da rede *                                                                                                    | DDD                                                                                                    | Telefone                                                                                           |                                |
|                                                                  | raimundo@ctmsp.mar.mil.br                                                                                                    | 11                                                                                                    | 38177116                                                                                           |                                |
|                                                                  | Data de criação (publicação no DO                                                                                                    | U) * Seção do DOU                                                                                                    | Página do DOU *                                                                                    |                                |
|                                                                  | 02/05/2011                                                                                                    | 3                                                                                                    | 14                                                                                                 |                                |
|                                                                  | Data de assinatura do convênio 🔹                                                                                                    |                                                                                                    |                                                                                                    |                                |
|                                                                  | 28/04/2011                                                                                                    |                                                                                                    |                                                                                                    |                                |
|                                                                  | Situação da rede *                                                                                                    |                                                                                                    |                                                                                                    |                                |
| Tecnologia e Inovação                                            |                                                                                                    |                                                                                                    |                                                                                                    |                                |
| arceiros                                                         |                                                                                                    | _                                                                                                    | _                                                                                                  |                                |

Figura 24: Home Page do Sistema - acesso com perfil de Representante de Laboratório

O módulo MEU PORTFÓLIO compreende o escopo dos serviços realizados pelo laboratório, seus sistemas de gestão da qualidade dentre outros. As informações preenchidas nesse módulo aparecerão automaticamente na aba <PORTFÓLIO DA REDE>.

O módulo SURVEY refere-se ao cadastro de dados referente às atividades realizadas pelo laboratório no âmbito do SIBRATEC. O preenchimento do Survey gerará estatísticas para o laboratório que ficarão disponíveis no módulo INFORMAÇÕES ANALÍTICAS do sistema SIBRATEC.

O módulo <MEU PORTFÓLIO> possui duas abas para preenchimento - <LABORATÓRIO> e <SERVIÇOS TECNOLÓGICOS>, conforme ilustra a Figura 25, a seguir.

|                                                     |                                                                    |                                              | Acesso à Informação BRASIL |
|-----------------------------------------------------|--------------------------------------------------------------------|----------------------------------------------|----------------------------|
| <b>A</b>                                            |                                                                    |                                              | ₩ ?                        |
| Portal<br>INOVAÇÕ                                   | 00                                                                 | SIBRATEC<br>Sistema Brasileiro de Tecnologia | E FINEP                    |
| Você está em: Página inicial » Meure<br>Visão geral | Laboratório                                                        | Serviços tecnológicos                        |                            |
|                                                     | Nome do laboratório                                                |                                              | UF                         |
| laboratório                                         | Laboratorio Teste                                                  |                                              | DF                         |
|                                                     | Telefone 🚸                                                         | E-mail *                                     |                            |
| Sair 😣                                              | (61) 1111-2222                                                     | laboratorio@teste.org.br                     |                            |
| Programa SIBRATEC                                   | Nome do representante                                              |                                              |                            |
| • Rede                                              | Fabiola Brandão Maia Pitt                                          | a<br>E-mail *                                |                            |
| Meu portfólio                                       | (61) 1111-2223                                                     | fabiola@teste.org.br                         |                            |
| Survey                                              | Sistema de Gestão de Qu                                            | alidade                                      |                            |
| Informações analíticas                              | Acreditação do Inmetro<br>BPL<br>BPL-C<br>NBR ISSO 17.025<br>Outra |                                              |                            |
|                                                     |                                                                    | Salvar                                       |                            |

Figura 25: Cadastro do Portfólio do Laboratório

Observe que as informações sobre o nome do laboratório, o nome do representante, telefones e e-mail para contato já aparecem automaticamente preenchidas em função do cadastro do usuário.

Informe nessa tela quais os sistemas de gestão da qualidade acreditados pelo INMETRO e salve. Após essa etapa, clique na aba <SERVIÇOS TECNOLÓGICOS>.

| Ensaios                    |                         |
|----------------------------|-------------------------|
| Adicionar ensaio           | Nenhum item encontrado  |
|                            |                         |
| Calibrações                |                         |
|                            | Nenhum item encontrado  |
| 🕤 Adicionar calibração     |                         |
| Produtos atendidos         |                         |
|                            | Nenhum item encontrado. |
| Adicionar produto atendido |                         |

Figura 26: Tela inicial de cadastro de ensaio/calibração e produtos atendidos (NCM)

Para iniciar o cadastro de escopo dos serviços prestados pelo laboratório, clique nos botões:

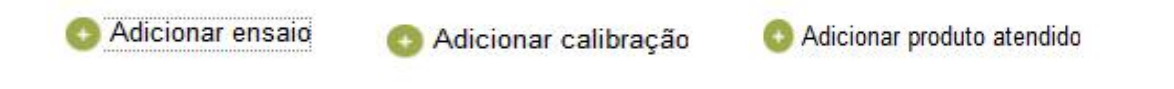

#### A seguir a tela de cadastro de Ensaio:

| Adicionar ensaio                                                 | Adicionar ensalo                                                 |
|------------------------------------------------------------------|------------------------------------------------------------------|
| * Campos obrigatórios                                            | * Campos obrigatórios                                            |
| Ensaio                                                           | Ensaio                                                           |
| Serviço 🔹                                                        | Serviço *<br>Biológicos 🗸                                        |
| Subservico                                                       | Subserviço                                                       |
|                                                                  | ✓ Acreditado                                                     |
| Acreditado                                                       | Órgão acreditador *                                              |
| Descrição do serviço                                             | Acreditado desde (ano)<br>2001<br>Descrição do serviço           |
| Palavras-chave (no mínimo três palavras separadas por vírgula) 🔹 |                                                                  |
|                                                                  | Palavras-chave (no minimo três palavras separadas por virgula) * |
| Salvar Cancelar                                                  | Salvar Cancelar                                                  |

Figura 27: Tela adição de ensaio/calibração

Preencha os campos: <DESCRIÇÃO DO SERVIÇO> e <PALAVRAS-CHAVE>. Após isso, clique em <SALVAR>.

Adicione todos os ensaios oferecidos pelo laboratório no âmbito do SIBRATEC.

| Adicionar ensaio      | (                                          | $\otimes$                                            |
|-----------------------|--------------------------------------------|------------------------------------------------------|
| * Campos obrigatórios |                                            |                                                      |
| Ensaio                |                                            |                                                      |
| Serviço *             |                                            | Para adicionar mais ensaios                          |
| Acústicos             |                                            |                                                      |
| Subserviço            |                                            | clique no combo de Serviços<br>dando continuidade ao |
| Acreditado            | L                                          | cadastro.                                            |
| Inmetro               | Acreditado desde: 2001 💉 [                 | Ш́                                                   |
| Inmetro               | Acreditado desde: 2003 🖍 👖                 | m                                                    |
| Descrição do serviço  |                                            |                                                      |
| Palavras-chave (no mi | ínimo três palavras separadas por vírgula) | a) *                                                 |
|                       | Salvar                                     |                                                      |

Figura 28: Tela adição de um novo ensaio/calibração

Se você precisar editar ou excluir um ensaio clique nos botões 🖊 🗓 respectivamente.

O cadastro das calibrações efetuadas pelo seu laboratório segue a mesma lógica do cadastro de ensaios, conforme ilustrado a seguir.

| Adicionar calibração   | (                                        | $\otimes$ |                            |
|------------------------|------------------------------------------|-----------|----------------------------|
| * Campos obrigatórios  |                                          |           |                            |
| Calibração             |                                          |           |                            |
| Serviço *              |                                          |           |                            |
| Dosimetria             |                                          | *         |                            |
| Subserviço             |                                          |           | Se você precisar editar ou |
| Acreditado             |                                          |           | excluir uma calibração     |
| Inmetro                | Acreditado desde: 2010 💉                 | 10        | clique nos botões          |
| 🔇 Adicionar órgão acre | editador                                 |           | <ul> <li>III</li> </ul>    |
| Descrição do serviço 🔹 |                                          |           | respectivamente.           |
| Palavras-chave (no mír | nimo três palavras separadas por vírgula | a) *      |                            |
|                        |                                          |           |                            |
|                        | Salvar Cancelar                          |           |                            |

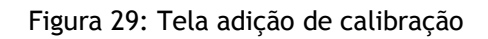

Orientações para selecionar o Serviço e o Sub-serviço no Sistema:

# TAXONOMIA DE ENSAIOS/ CALIBRAÇÕES: Image: Comparison of the seconda de la comparison of the seconda de la comparison of the seconda de la comparison of the seconda de la comparison de la comparison

No intuito de orientar os laboratórios quanto à descrição de seus serviço e subserviço, segue abaixo o glossário da taxonomia proposta pelo ODSLEC.

| ENSAIOS                                                                                    |
|--------------------------------------------------------------------------------------------|
| Acústicos                                                                                  |
| Biológicos                                                                                 |
| Definição: Determinação quantitativa ou qualitativa de microorganismos, em uma             |
| substância química, bioquímica ou biológica.                                               |
| Elétricos                                                                                  |
| Definição: Ensaios que tem como finalidade a determinação das propriedades e               |
| características elétricas que podem avaliar a qualidade ou eficiência de um equipamento ou |
| componente elétrico.                                                                       |
| Físico-químicos                                                                            |
| Definição: Ensaios que tem a finalidade de determinar as propriedades físicas de um        |
| material, entendendo que estas propriedades podem alterar seu valor em função de           |
| grandezas características de seu estado, sem implicar em modificações da composição        |
| química do material.                                                                       |
| Geológicos                                                                                 |
| Mecânicos                                                                                  |
| Definição: Ensaios que tem por finalidade a determinação das propriedades de materiais     |
| sólidos que são associados a relações entre a tensão e deformação, ou à reação a uma força |
| aplicada.                                                                                  |
| Metalográficos                                                                             |
| Definição: Ensaios que visam determinar as composições macro e micro-estruturais e a       |
| morfologia de superfícies de materiais metálicos, através de técnicas que evidenciem os    |
| efeitos desejados para a sua observação.                                                   |
| Não Destrutivos                                                                            |
| Definição: Ensaios que visam determinar a integridade de um material, sem implicar em      |
| destruição ou dano da amostra (nesta categoria, incluem-se o emprego de técnicas de Raio   |
| X, ultra-som, Radiografia, fluxo magnético, etc.).                                         |
| Químicos                                                                                   |
| Definição: Determinação da composição quantitativa ou qualitativa das substâncias, em      |
| termos dos elementos e compostos nelas contidos.                                           |
| Térmicos                                                                                   |
| Outros                                                                                     |
|                                                                                            |
|                                                                                            |

Para maiores detalhes consulte o documento: Estudo da Oferta e Demanda por Serviços Laboratoriais de Ensaios e Calibração. Relatório Final, 2009, p. 83-85. (Relatório Completo). Documento disponível em: <u>http://www.inmetro.gov.br/barreirastecnicas/ODSLEC/Relatorio.pdf</u> A próxima etapa consiste em cadastrar o produtivo atendido. Esse cadastro refere-se ao segmento que você atende de acordo com a taxonomia da **Nomenclatura Comum do Mercosul (NCM)**. Essa informação tem como objetivo prestar informações precisas para empresas que podem vir a ser atendidas pelas Redes no âmbito do SIBRATEC.

| Adicionar produto atendido                                                                                        | $\overline{\mathbf{S}}$                                                                                                    |
|----------------------------------------------------------------------------------------------------|----------------------------------------------------------------------------------------------------|
| Produto<br>Primeiro nível<br>[Gorduras e óleos animais ou vegetais; produtos]<br>Segundo nível<br>Salvar Cancelar | <ul> <li>Selecione o primeiro nível da descrição do seguimento que seu laboratório atende. Se julgar adequado, selecione o segundo nível.</li> </ul> |

Figura 30: Tela adição do produto atendido de acordo com a NCM / 1° nível

A seleção do segundo nível da NCM torna a descrição mais precisa.

| Produto                                                                                                    |      |
|----------------------------------------------------------------------------------------------------|------|
| Primeiro nível                                                                                              |      |
| Calçados, chapéus e artefatos de uso semelhar                                                               | ~    |
| Segundo nível                                                                                               |      |
|                                                                                                    | ~    |
| Calçados, polainas e artefatos semelhantes; sua<br>partes.                                                  | IS   |
| Chapéus e artefatos de uso semelhante, e suas<br>partes.                                                    |      |
| Guarda-chuvas, sombrinhas, guarda-sóis,<br>bengalas, bengalas-assentos, chicotes, pingalin:<br>suas partes. | s, ( |
| Penas e penugem preparadas e suas obras; flore                                                              | es   |

Figura 31: Tela adição do produto atendido de acordo com a NCM / 2° nível

#### SURVEY DO LABORATÓRIO

Os dados do Survey têm como objetivo permitir que o MCTI e a FINEP:

- Identifiquem as novas demandas por ensaios e calibrações;
- Identifiquem as necessidades de investimentos em recursos técnicos dos laboratórios;
- Promovam a transparência dos investimentos de programas de governo realizados no laboratório. Dessa forma, atuando em consonância com os programas de governo eletrônico e transparência pública e;
- Dimensionem a participação dos laboratórios no Sistema Brasileiro de Avaliação da Conformidade (CBAC).

A longo prazo, o sistema deve fornecer informações que permitam o acompanhamento e avaliação das Redes SIBRATEC no que diz respeito à política de ciência, tecnologia e inovação, conforme ilustra a Figura abaixo.

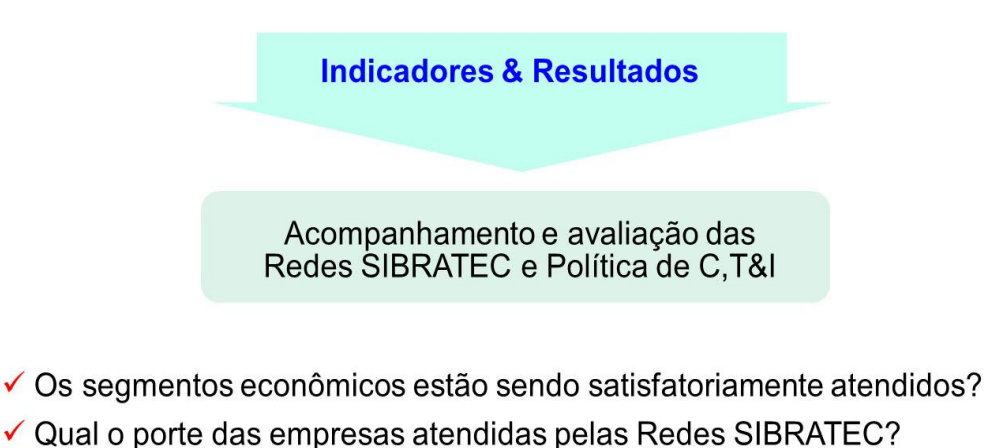

- Quaro porte das empresas atendidas pelas Redes SIBRATI
- A distribuição geográfica dos atendimentos é adequada?
- Quais os ensaios necessários para atender a demanda?
- ✓ Há ensaios não realizados por limitações de capacitação tecnológica?

Figura 32: Indicadores de acompanhamento e avaliação das Redes SIBRATEC.

No que diz respeito à operacionalização do Programa, o Sistema de Informações Estratégicas do SIBRATEC pretende fornecer respostas para as seguintes perguntas:

- Como estão as redes quanto à cronologia de criação?
- Como está a liberação dos recursos para as Redes?
- Como está distribuído o arranjo das Redes?
- Como está a relação entre o recurso disponibilizado pelo SIBRATEC e demais recursos obtidos pela Rede?

Para ter acesso ao Survey, você deve ir para o Menu Principal e clicar em <SURVEY>, conforme ilustra a Figura 33:

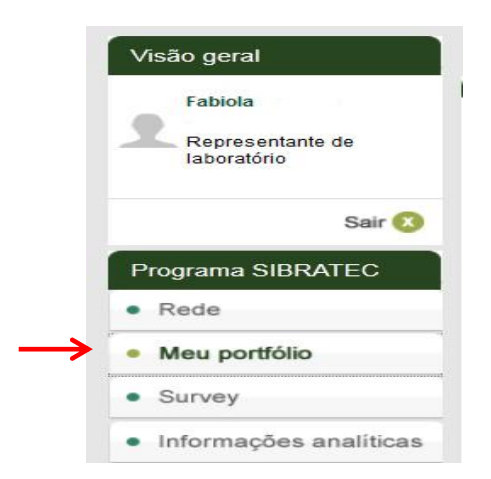

Figura 33: Menu Esquerdo - perfil de Representante de Laboratório

Na sequencia, aparecerá no Sistema a tela de <TERMO DE ADESÃO> do Survey, conforme ilustra a tela abaixo.

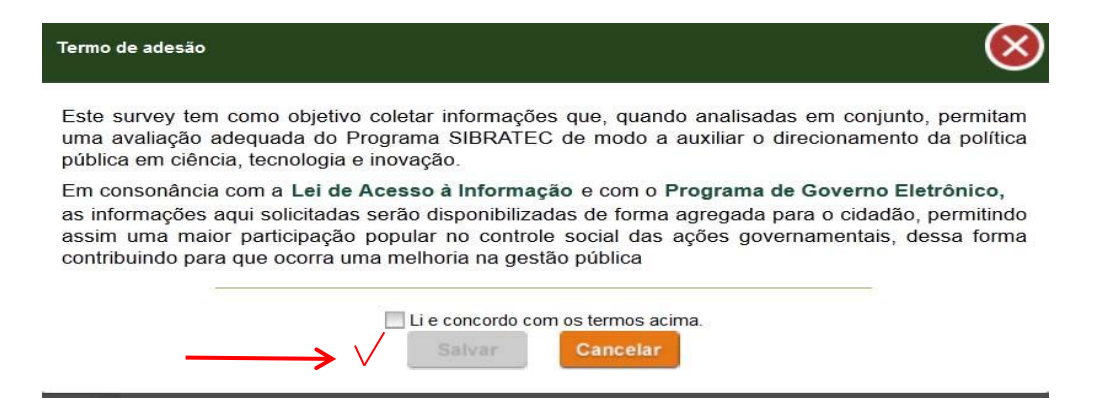

Figura 34: Termo de compromisso de participação do Survey

O usuário do sistema deve clicar em <LI E CONCORDO COM OS TERMOS ACIMA> para viabilizar o preenchimento do Survey.

ATENÇÃO: Os indicadores de avaliação do Programa SIBRATEC serão construídos a partir dos dados coletados no Survey.

O Survey do laboratório se divide em 4 sessões, quais sejam: **Ensaios**, **Calibrações**, **Atendimentos** e **Recursos e Bolsas**, conforme ilustra a Figura abaixo.

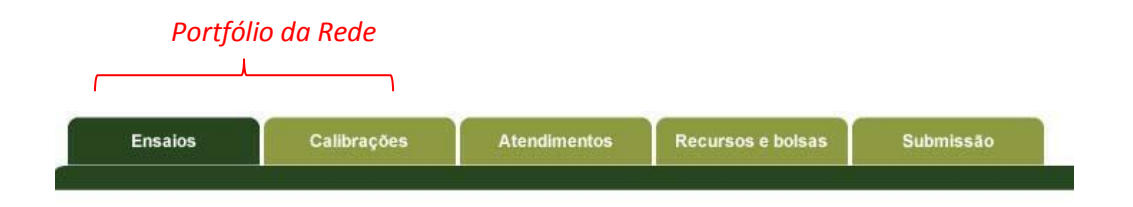

Figura 35: Abas superiores do Survey de Representante de Laboratório

As perguntas referentes aos **ensaios/calibrações** procuram responder as seguintes questões:

- Como está configurada a oferta de serviços tecnológicos das Redes SIBRATEC-ST?
- Como está a acreditação dos laboratórios e dos serviços oferecidos pelas Redes SIBRATEC-ST?
- Como estão distribuídos os atendimentos por região do país, porte de empresa?

| 2012     | 1979 - 1979 - 1979 - 1979 - 1979 - 1979 - 1979 - 1979 - 1979 - 1979 - 1979 - 1979 - 1979 - 1979 - 1979 - 1979 - |                 |                      |                    |                        |
|----------|----------------------------------------------------------------------------------------------------|-----------------|----------------------|--------------------|------------------------|
| Info     | orme, por região, o nú                                                                                          | mero total de e | ensaios e amos       | tras realizados pe | o laboratório. 🥑       |
|          | Pegião                                                                                                    | L Nao           | Energioe             | Amoetrae           |                        |
|          | Centro-Oe                                                                                                    | ste             |                      |                    |                        |
|          | Nordeste                                                                                                    |                 |                      |                    |                        |
|          | Node                                                                                                    |                 |                      |                    |                        |
|          | Norte                                                                                                    |                 |                      |                    |                        |
|          | Sudeste                                                                                                    |                 |                      |                    |                        |
|          | Sul                                                                                                    |                 |                      |                    |                        |
| Informe, | por porte da empresa                                                                                            | , o número tot  | al de ensaios e      | amostras realizad  | os pelo laboratório. 🕜 |
|          |                                                                                                    | 📃 Não           | possuo essa informaç | ão                 |                        |
|          | Porte                                                                                                    |                 | Ensaios              | Amostras           |                        |
|          | Micro                                                                                                    |                 |                      |                    |                        |
|          | Pequena                                                                                                    |                 |                      |                    |                        |
|          | Média                                                                                                    |                 |                      |                    |                        |
|          | Média-Gra                                                                                                    | inde            |                      |                    |                        |
|          | Grande                                                                                                    |                 | -                    |                    |                        |
| Informe  | e, por tipo de produto,                                                                                         | o número total  | de ensaios e a       | mostras realizado  | s pelo laboratório. 📀  |
|          |                                                                                                    | 📃 Não           | possuo essa informaç | ão                 |                        |
|          |                                                                                                    | Nen             | hum item encontrado. |                    |                        |
| Ir       | nforme, por tipo de sei                                                                                         | vico, o número  | o total de ensai     | os realizados pelo | laboratório. 👩         |
|          |                                                                                                    | Não             | possuo essa informaç | ão                 |                        |
|          |                                                                                                    | Nen             | hum item encontrado. |                    |                        |

Figura 36: Aba de Ensaios - Survey de Representante de Laboratório

| monne, por regide e | la empresa alendida, o nume  | to total de calibrações realizadas pelo lab                 | oratorio. 😈 |
|---------------------|------------------------------|-------------------------------------------------------------|-------------|
|                     | Não poss                     | io essa informação                                          |             |
|                     | Regiao                       | Calibrações                                                 |             |
|                     | Centro-Deste                 |                                                             |             |
|                     | Nordeste                     |                                                             |             |
|                     | Norte                        |                                                             |             |
|                     | Sudeste                      |                                                             |             |
|                     | Sul                          |                                                             |             |
| Informe, por po     | rte da empresa, o número to  | al de calibrações realizadas pelo laborató                  | rio. 🕐      |
|                     | Não poss                     | io essa informação                                          |             |
|                     | Porte                        | Calibrações                                                 |             |
|                     | Micro                        |                                                             |             |
|                     | Pequena                      |                                                             |             |
|                     | Média                        |                                                             |             |
|                     | Média-Grande                 |                                                             |             |
|                     | Grande                       |                                                             |             |
| Informe, por ti     | po de produto, o número tota | de calibrações realizadas pelo laboratório                  | o. 🕜        |
|                     | Não pos                      | io essa informação                                          |             |
|                     | Nenhum                       | em encontrado.                                              |             |
| Informe por ti      | Adi eservico, o número tota  | ionar produto<br>de calibrações realizadas pelo laboratório | 2           |
| monne, por u        |                              |                                                             | J. 🥣        |
|                     |                              | or essa mornação                                            |             |

Figura 37: Aba de Calibrações - Survey de Representante de Laboratório

As perguntas referentes aos **atendimentos** procuram responder as seguintes questões:

- Qual é a relação entre apoio do SIBRATEC com a capacidade de atendimentos e extensão do escopo do laboratório?
- Qual o planejamento do laboratório no que diz respeito a sua capacidade produtiva?
- Como está distribuída a demanda não atendida?
- Qual é a relação entre recurso do Programa SIBRATEC e os demais recursos?

|                       | Informe, por tipo de se       | rviço e período, a capaci  | dade produtiva do laboratório. 📀     |                          |
|-----------------------|-------------------------------|----------------------------|--------------------------------------|--------------------------|
|                       |                               | 🗹 Não possuo essa infor    | nação                                |                          |
|                       | Período                       | Ensaios                    | Calibrações                          |                          |
|                       | Semestre atual                |                            |                                      |                          |
|                       | Próximo semestre              |                            |                                      |                          |
| O SIBRA               | TEC permitiu que o laboratóri | io aumentasse a quantid    | ade de servicos realizados no seu p  | ortfólio atual?          |
|                       | No caso de                    | e resposta afirmativa, inf | orme o valor total. 🕜                |                          |
|                       | Freedor                       | Calibra                    | ňes                                  |                          |
|                       | © Sim                         | © Sim                      |                                      |                          |
|                       |                               | O Não                      |                                      |                          |
|                       | O Não poi pu                  | Não s                      | ai avaliar                           |                          |
|                       |                               | C pormitiu a inclusão do   | um novo tino do sonvico no nortfólio | do laboratório?          |
| O Tecurso             | No caso de                    | e resposta afirmativa, inf | orme o valor total. 🧿                |                          |
|                       | Ensaios                       | Calibra                    | ões                                  |                          |
|                       | ⊙ Sim                         | () Sim                     |                                      |                          |
|                       | ◯ Não                         | ◯ Não                      |                                      |                          |
|                       | ◯ Não sei av                  | aliar 🔿 Não s              | ei avaliar                           |                          |
| ) recurso disponibili | zado pelo SIBRATEC contribu   | iiu para a acreditação ou  | extensão de escopo de algum tipo     | de serviço do laboratóri |
|                       | No caso de                    | e resposta afirmativa, inf | orme o valor total. 👩                |                          |
|                       | Ensaios                       | Calibra                    | ões                                  |                          |
|                       | ⊙ Sim                         | ⊙ Sim                      |                                      |                          |
|                       | ○ Não                         | ⊖ Não                      |                                      |                          |
|                       |                               |                            |                                      |                          |

Figura 38: Aba de Atendimentos - Survey de Representante de Laboratório

#### ATENÇÃO:

• A segunda pergunta refere-se à capacidade produtiva do laboratório.

• A terceira pergunta refere-se a um novo tipo de ensaio/calibração que passou a ser oferecido pelo laboratório.

• A quarta pergunta refere-se à extensão do escopo, portanto subentende-se ensaio ou calibração ACREDITADOS.

|             | Mão possu                 | o essa informação            |         |       |
|-------------|---------------------------|------------------------------|---------|-------|
|             | Com                       | Voluntária                   |         |       |
|             | Regulamentação brasileira | Regulamentação internacional | Mercado | Outra |
| Ensaios     |                           |                              |         |       |
| Calibrações |                           |                              |         |       |

📝 Não possuo essa informação

| Motivo                                         | Ensaios | Calibrações |  |
|------------------------------------------------|---------|-------------|--|
| Ausência de infraestrutura física              |         |             |  |
| Carência de material de consumo                |         |             |  |
| Custo elevado para o atendimento               |         |             |  |
| Deficiência na capacitação de recursos humanos |         |             |  |
| Deficiência na quantidade de recursos humanos  |         |             |  |
| Prazo de entrega inaceitável para cliente      |         |             |  |
| Solicitação fora do escopo do laboratório      |         |             |  |
| Outro (especifique)                            |         |             |  |

Figura 39: Aba de Atendimentos: Parte II - Survey de Representante de Laboratório

ATENÇÃO: O laboratório precisa começar a mapear a demanda não atendida!

Selecione os 3 motivos de atendimentos não realizados mais impactantes para o seu laboratório. 🕐

| Não possuo essa informação                     |
|------------------------------------------------|
| Motivo                                         |
| Ausência de infraestrutura física              |
| Carência de material de consumo                |
| Custo elevado para o atendimento               |
| Deficiência na capacitação de recursos humanos |
| Deficiência na quantidade de recursos humanos  |
| Prazo de entrega inaceitável para cliente      |
| Solicitação fora do escopo do laboratório      |
| Outro (especifique)                            |

Informe, por regiões de atendimento, o número total de empresas atendidas pelo laboratório. 🕐

| 1            | Não possuo essa informaç | ção         |
|--------------|--------------------------|-------------|
| Região       | Ensaios                  | Calibrações |
| Centro-Oeste |                          |             |
| Nordeste     |                          |             |
| Norte        |                          |             |
| Sudeste      |                          |             |
| Sul          |                          |             |

Informe, por o porte, o número total de empresas atendidas pelo laboratório. 📀

#### 📝 Não possuo essa informação

| Porte        | Ensaios | Calibrações |
|--------------|---------|-------------|
| Micro        |         |             |
| Pequena      |         |             |
| Média        |         |             |
| Média-Grande |         |             |
| Grande       |         |             |

Figura 40: Abas de Atendimentos: Parte III - Survey de Representante de Laboratório

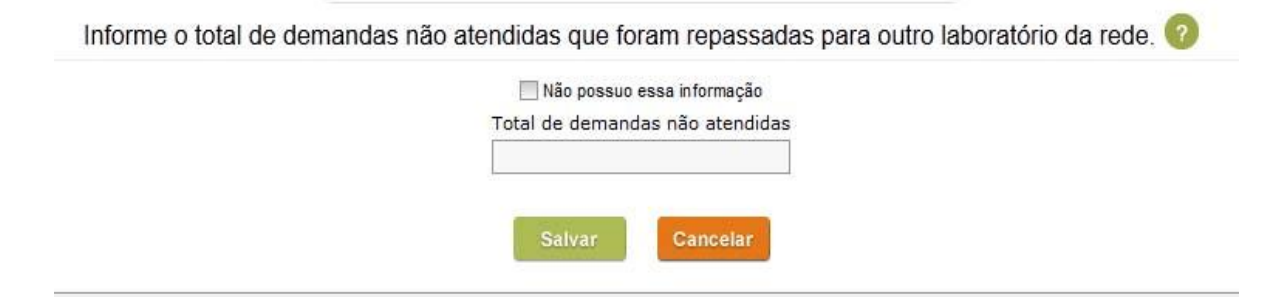

Figura 41: Aba de Atendimentos: Parte IV - Survey de Representante de Laboratório

| Insaios | Calibrações  | Atendimentos            | Recursos e bolsas           | Submissão      | D        |
|---------|--------------|-------------------------|-----------------------------|----------------|----------|
|         | Informo o pr | preontual da compo      | sição dos rocursos d        | lo laboratório |          |
|         | morne o p    | ercentuar ua compe      | Não possuo esta inform      | nação          |          |
|         |              | Origem                  |                             | Percentu       | al       |
|         |              | Recurso do Programa     | SIBRATEC – Serviços tecnoló | gicos          |          |
|         |              | Recurso do Programa     | SIBRATEC – Extensão tecnolo | igica          |          |
|         |              | Recurso do Programa     | SIBRATEC - Centros de inova | ção            |          |
|         |              | Recursos estaduais      |                             |                |          |
|         |              | Recursos municipais     |                             |                |          |
|         |              | Receita própria         |                             |                |          |
|         |              | Outros recursos fede    | rais                        |                |          |
|         |              | Total                   |                             |                |          |
|         |              | Informe, por moda       | alidade, o valor total      | de bolsas em   | curso. 🧑 |
|         | Moda         | alidade                 | SIBRATEC                    | Outros         | Total    |
|         | Gradu        | Jação                   |                             |                |          |
|         | Iniciaç      | ção científica          |                             |                |          |
|         | Mestr        | ado                     |                             |                |          |
|         | Douto        | orado                   |                             |                |          |
|         | Deser        | nvolvimento tecnológico |                             |                |          |

Figura 42: Aba de Recursos e Bolsas - Survey de Representante de Laboratório

Ao final do preenchimento, confira o  $\langle STATUS \rangle$  do preenchimento. Se houver pendências, o sistema sinalizará com a imagem @. Do contrário, se não houver pendências, o sistema sinalizará com a imagem  $\checkmark$ .

Caso não tenha pendências, clique em <SUBMETER>.

| Ensaios | Calibrações | Atendimentos Recursos e bolsas | Submissão |  |
|---------|-------------|--------------------------------|-----------|--|
|         |             | Seção                          | Status    |  |
|         |             | Ensaios                        | 0         |  |
|         |             | Calibrações                    | 0         |  |
|         |             | Atendimentos                   | 0         |  |
|         |             | Recursos e bolsas              | 0         |  |

Figura 43: Status de preenchimento do Survey - Survey do Representante de Laboratório

# Sugestões de Melhorias

O sucesso de um sistema depende da aceitação e uso dos seus usuários. Assim, a equipe da Secretaria Executiva do SIBRATEC conta com a sua colaboração para aprimorar o sistema, bem como este manual.

Qualquer sugestão que você tenha é muito importante para nós. Para isso, entre em contato conosco pelo telefone (61) 2033-8150 ou pelo e-mail <u>sibratec@mct.gov.br</u>.

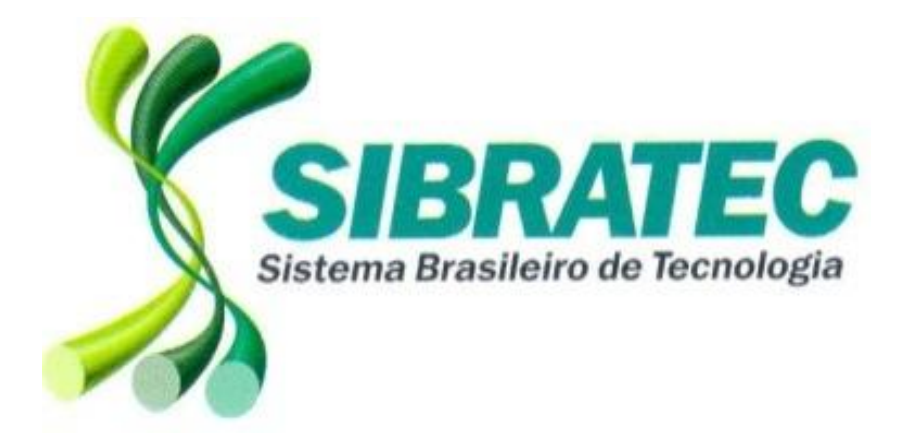

# http://www.portalinovacao.mct.gov.br/sibratec

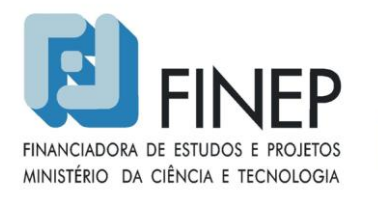

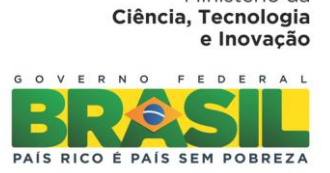

Ministério da